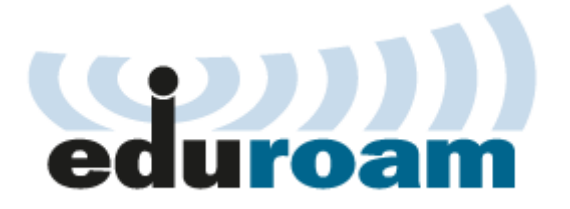

If you don't have an eduroam account, please connect to "IJClab-Public" and launch a web browser.

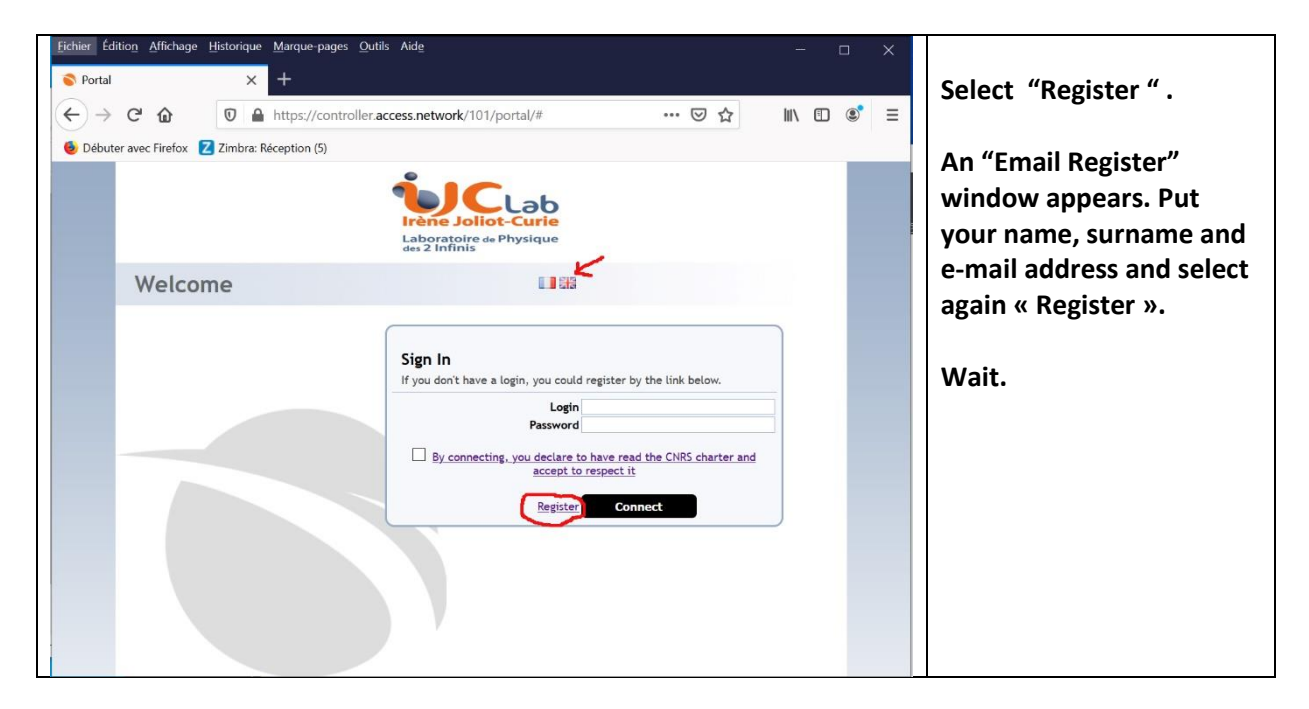

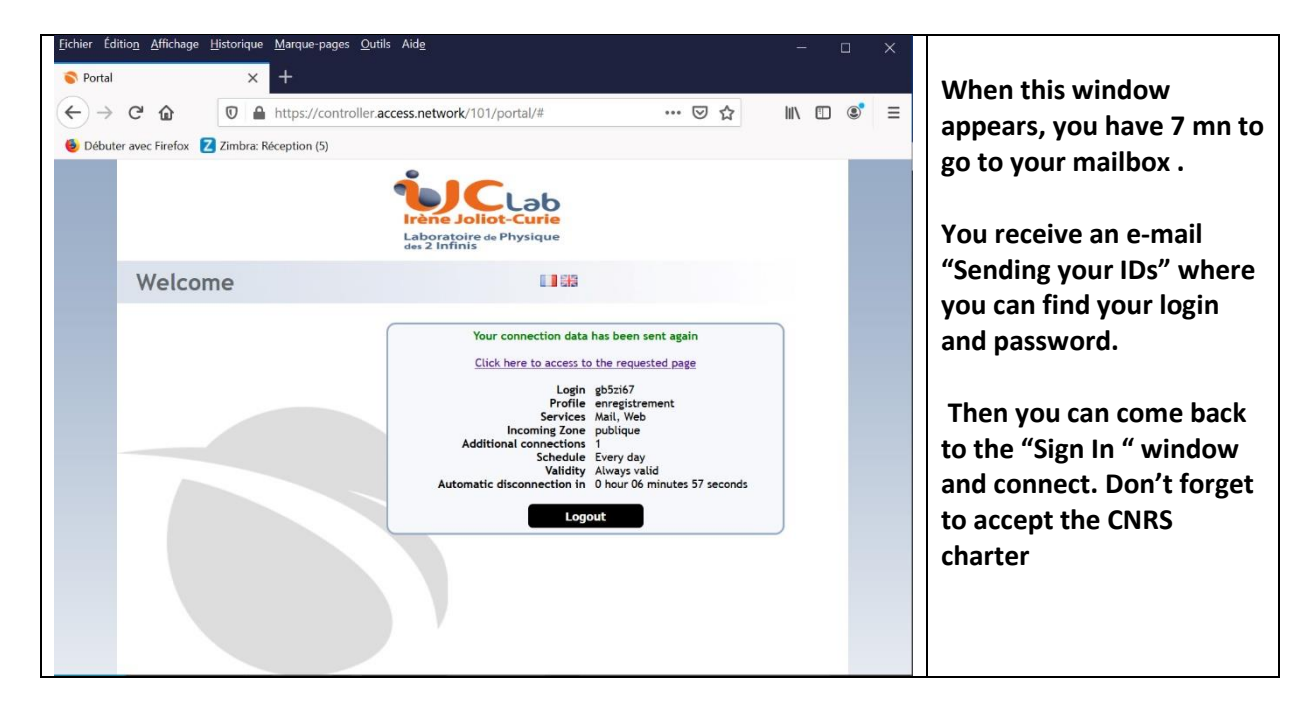